#### **WileyPLUS**

## Find and register for your course section!

#### Your Course Section ID is

A40224

### Step 1:

#### Sign up for a WileyPLUS account

- Visit www.wileyplus.com/go/login.
- Click "Create Account" to create an account.
- Fill in your account details and set your password.
- If you already have a WileyPLUS account, just log in and click "Add more courses."

|                  | Customer Support   | LOGOUT |
|------------------|--------------------|--------|
| Do you have your | course section ID? |        |
| A99927           |                    | Q      |

# Velcame! Vencere Vencere Vencere Vencere Vencere Vencere Vencere Vencere Vencere Vencere Vencere Vencere Vencere Vencere Vencere Vencere Vencere Vencere Vencere Vencere Vencere Vencere Vencere Vencere Vencere Vencere Vencere </

#### **Step 2:** Enter your course section ID

- Your six-symbol course section ID is provided by your instructor.
- Don't have your course section ID? Use the course finder and enter your school.

#### Step 3: Access your course section

- Review your course section overview.
- Click the course section link to access your new course.

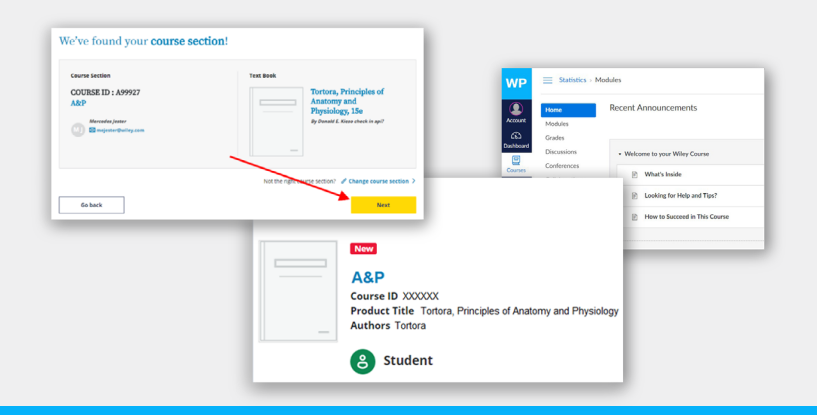

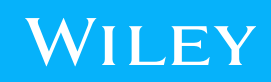

#### **Need Help?** Live chat support: <u>www.wileyplus.com/go/wpngsupport</u>